# OBDOBJE od 02. 03. 24 do 01. 02. 25 **SEZNAM PREMIKOV IN ODJAV ZA 31 STANJE NA DAN 01. 02. 25** IZPIS IZ CENTRALNEGA REGISTRA DROBNICE (CRD)

Dunajska cesta 22, 1000 Ljubljana

ΝΙΔΤΖΑΆ ΟΥΤΖΆΑΥ ΝΙ ΟΥΤΖΆΑΝΙΑΞΤΕΥ **ΟΡΡΑΛΑ REPUBLIKE SLOVENIJE ZA VARNO HRANO** 

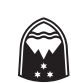

◀

prepognite in odtrgajte

◀

ΟΝΑЯΗΞЯЯ ΝΙ ΟΥΤΖΑΑΟΣΟΟ MINISTRSTVO ZA KMETIJSTVO, **ΑΕΡυβ**LIKA SLOVENIJA

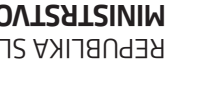

## **IZPIS IZ CRD**

#### Kaj morate storiti?

Podatke v priloženih tabelah skrbno preglejte, jih primerjate z dejanskim stanjem drobnice na vašem obratu in odpravite morebitna neskladja. Vnos in uskladitev podatkov nato opravite pri pooblaščenih organizacijah v skladu z »Navodili za priglasitev neskladij«. Prednost za rejce/izvajalce dejavnosti, ki si boste pridobili dostop do portala Volos je ta, da lahko podatke v CRD vnašate sami, določene podatke pa lahko tudi sami uskladite do 15 dni po vnosu. Za podatke, ki jih sami ali pooblaščena organizacija ne more več vnesti oz. uskladiti, pošljite zahtevek za popravek na UVHVVR-SIRIS po e-pošti ali v fizični obliki (glej rubriko Kontakti). Informacije o sistemu identifikacije in registracije drobnice najdete na spletni strani Uprave: https://www.gov.si/teme/identifikacija-in-registracija-drobnice/

### OBVESTILA

5011 Ljubijana

Poštnina plačana pri pošti

Naročanje sredstev za identifikacijo drobnice Če živali ne boste označili sami, ampak pooblaščena oseba (kontrolor, veterinar), je pomembno, da si sredstva za identifikacijo zagotovite še pred izvedbo označitve. Naročite jih na posamezen obrat (G-MID) na naslednje načine: preko portala Volos (če si boste pridobili dostop), po telefonu ali po e-pošti pri pooblaščeni organizaciji ali neposredno pri dobavitelju.

#### Biovarnostni ukrepi

Glede na aktualno stanje v zvezi s pojavi bolezni v EU (slinavka in parkljevka v Nemčiji, kuga drobnice na Madžarskem in bolezen modrikastega jezika v več evropskih državah) in pojavom bolezni modrikastega jezika (serotip BTV4) v Sloveniji vas pozivamo, da dosledno upoštevate in izvajate biovarnostne ukrepe (nakup živali iz preverjenih rej, redno spremljanje zdravstvenega stanja živali, razkuževanje rok, obutve, opreme, itd.). Več informacij najdete na spletni strani Uprave: https://www.gov.si/podrocja/kmetijstvo-gozdarstvo-in-prehrana/veterinarstvo/zdravje-zivali/

#### Ukrepi kmetijske politike

Rejci/izvajalci dejavnosti, ki gojite drobnico, morate imeti stanje v CRD urejeno, da boste lahko deležni plačil iz naslova intervencij SKP 2023-2027. Za obdobje skupne kmetijske politike 2023-2027 je pri intervencijah, ki vključujejo izplačilo na posamezno žival drobnice, pogoj, da je vzpostavljena sledljivost po posamezni identifikacijski številki živali v CRD. V primeru, da upravičenec ne bo izpolnil vseh predpisanih zahtev identifikacije in registracije, taka žival ne bo upravičena do podpore, upravičeneć pa bo lahko deležen dodatnih upravnih sankcij.

### KONTAKTI

Uprava za varno hrano, veterinarstvo in varstvo rastlin - UVHVVR Naslov: UVHVVR-SIRIS, Dunajska cesta 22, 1000 Ljubljana E-pošta: info.sir@gov.si Spletna stran: uvhvvr.gov.si Info-tel.: 01/ 300 13 66 Info telefon za področje identifikacije in registracije živali deluje v času uradnih ur: - v ponedeljek in petek od 9.00 do 12.00 - v sredo od 9.00 do 12.00 in od 14.00 do 16.00

#### Navodila za priglasitev neskladij:

Seznam drobnice na obratu na dan 01. 02. 25

- V tabeli so zajete vse živali, ki so registrirane na vašem obratu na dan 01. 02. 25. Na seznamu so tudi živali, za katere ste priglasili prihod na vaš obrat do 01. 02. 25
- Če se na vašem obratu nahaja drobnica, v tabeli pa ni podatkov o registriranih živalih, čimprej poskrbite za registracijo živali pri KGZS kmetijsko gozdarskem zavodu ali pooblaščeni veterinarski organizaciji
   Če je v tabeli navedena žival, ki je nimate več na obratu, čimprej poskrbite za odjavo oz. priglasitev premika pri pooblaščeni veterinarski organizaciji.

- Če identifikacijski podatki (ID, vrsta, spol...) o posamezni registrirani živali niso točni, čimprej sporočite popravke KGZS - kmetijsko gozdarskem zavodu ali pooblaščeni veterinarski organizaciji Seznam premikov in odjav v obdobju od 02. 03. 24 do 01. 02. 25

V tabeli so navedeni premiki in odjave živali v obdobju od 02. 03. 24 do 01. 02. 25, in sicer za živali, ki so prišle na obrat (nakup/reja, rojstvo-registracija, uvoz/EU) in za vse živali, ki so odšle z obrata (prodaja/reja, klavnica, pogin, zakol doma ...).

- Če podatki o premikih živali ali odjavah živali v tabeli niso točni, čimprej poskrbite za uskladitev podatkov pri pooblaščeni veterinarski organizaciji

Seznam nepriglašenih in neusklajenih premikov ter premikov, ki čakajo na priglasitev druge strani v obdobju od 22. 02. 23 do 01. 02. 25

V tabeli so navedeni premiki, za katere stanje v CRD ni urejeno. Vrste premikov so

- nepriglašen premik: izpisan je v primeru, ko niste priglasili ODHODA s svojega obrata, prejemnik pa je priglasil PRIHOD na svoj obrat, ali v primeru, ko niste priglasili PRIHODA na svoj obrat, oddajatelj pa je priglasil ODHOD s svojega obrata; - neusklajen premik: izpisan je v primeru, ko ste priglasili ODHOD s svojega obrata, prejemnik pa je zavrnil PRIHOD na svoj obrat, ali v primeru, ko ste zavrnili PRIHOD na svoj obrat, oddajatelj pa je
- priglasil ODHOD s svojega obrata;
- čaka na priglasitev: izpisan je v primeru, ko ste priglasili ODHOD s svojega obrata, prejemnik pa še ni priglasil PRIHODA na svoj obrat, ali v primeru, ko ste priglasili PRIHOD na svoj obrat, oddajatelj pa še ni priglasil ODHODA s svojega obrata. Če imate na obratu navedene vrste premikov, čimprej poskrbite za priglasitev oz. vnos v CRD pri pooblaščeni veterinarski organizaciji

Seznam odhodov jagnet/kozličev označenih s SIŠ v klavnico v obdobju od 02. 03. 24 do 01. 02. 25

V tabeli so navedeni skupinski premiki jagnjet/kozličev v klavnico. Vrste premikov so

usklajen premik, nepriglašen premik (niste priglasili ODHODA s svojega obrata, klavnica je priglasila PRIHOD) in premik, ki čaka na priglasitev (priglasili ste ODHOD s svojega obrata, klavnica n priglasila PRIHODA).

- Če imate na obratu navedene vrste premikov, čimprej poskrbite za priglasitev oz. vnos v CRD pri pooblaščeni veterinarski organizaciji.

#### KAKO PRIDOBITE DOSTOP DO PORTALA VOLOS?

Izvajalci dejavnosti, ki ste registrirani kot fizične osebe, v nadaljevanju izpisa prejmete svojo osebno kodo in navodilo z namenom, da lahko takoj aktivirate uporabniški račun. Koda vam je dodeljena za vaš KMG-MID. Če imate registriranih več obratov (G-MID) v okviru KMG-MID, dostop velja za vse vaše G-MID-e. Vsi ostali izvajalci dejavnosti (s. p., pravne osebe) kode v tem izpisu ne prejmete. Dostop lahko pridobite z oddajo vloge na obrazcu za izvajalce dejavnosti s pooblastilom, ki je objavljen na spletni

strani Uprave. Portal Volos – CRD lahko uporabljate preko spletne ali mobilne aplikacije. Uporaba je brezplačna. Obrazce, navodilo za namestitev mobilne aplikacije ter povezavo do spletne aplikacije najdete na spletni strani Uprave: https://www.gov.si/zbirke/storitve/dostop-do-portala-volos

## ······

| NAVODILO ZA AKTIVACIJO UPORABNISKEGA RACUNA ZA FIZICNE OSEBE                                                                            |                                                                       |                                                                       |                                                          |                                                                                            |                                                                                          |
|----------------------------------------------------------------------------------------------------|-----------------------------------------------------------------------|-----------------------------------------------------------------------|----------------------------------------------------------|--------------------------------------------------------------------------------------------|------------------------------------------------------------------------------------------|
| <b>INSURA</b>                                                                                                    | 1                                                                     | 2                                                                     | 3                                                        | 4                                                                                          | 5                                                                                        |
|                                                                                                    | <ul> <li>Skenirajte QR kodo</li> </ul>                                | Vpišite vašo kodo, ki je                                              |                                                          |                                                                                            |                                                                                          |
|                                                                                                    | ali začnite s postopkom na spletnem naslovu:                          |                                                                       | Vpišite vaš e-naslov, mobilno<br>tel. številko in zadnja | Na vaš el. naslov boste<br>prejeli sporočilo, na vašo<br>mobilno tel. številko pa SMS      | Po uspešni potrditvi boste na<br>vaš e-naslov prejeli obvestilo<br>z uporabniškim imenom |
| Če vaša naprava s kamero (telefon oz.<br>tablica) ne prepozna QR kode, je treba nanjo<br>najprej naložiti aplikacijo za branje QR kode. | https://storitve-mkgp.gov.si/<br>dad/sir_javno/mojvolospc.<br>startup | Koda ni prenosljiva in velja<br>samo za prejemnika tega<br>dokumenta. | dva znaka vaše EMSO:<br>**********XX                     | sporočilo s potrditveno kodo,<br>ki jo boste vnesli v prejeto<br>povezavo v el. sporočilu. | geslo pa boste prejeli s SMS<br>sporočilom na mobilni telefon.                           |

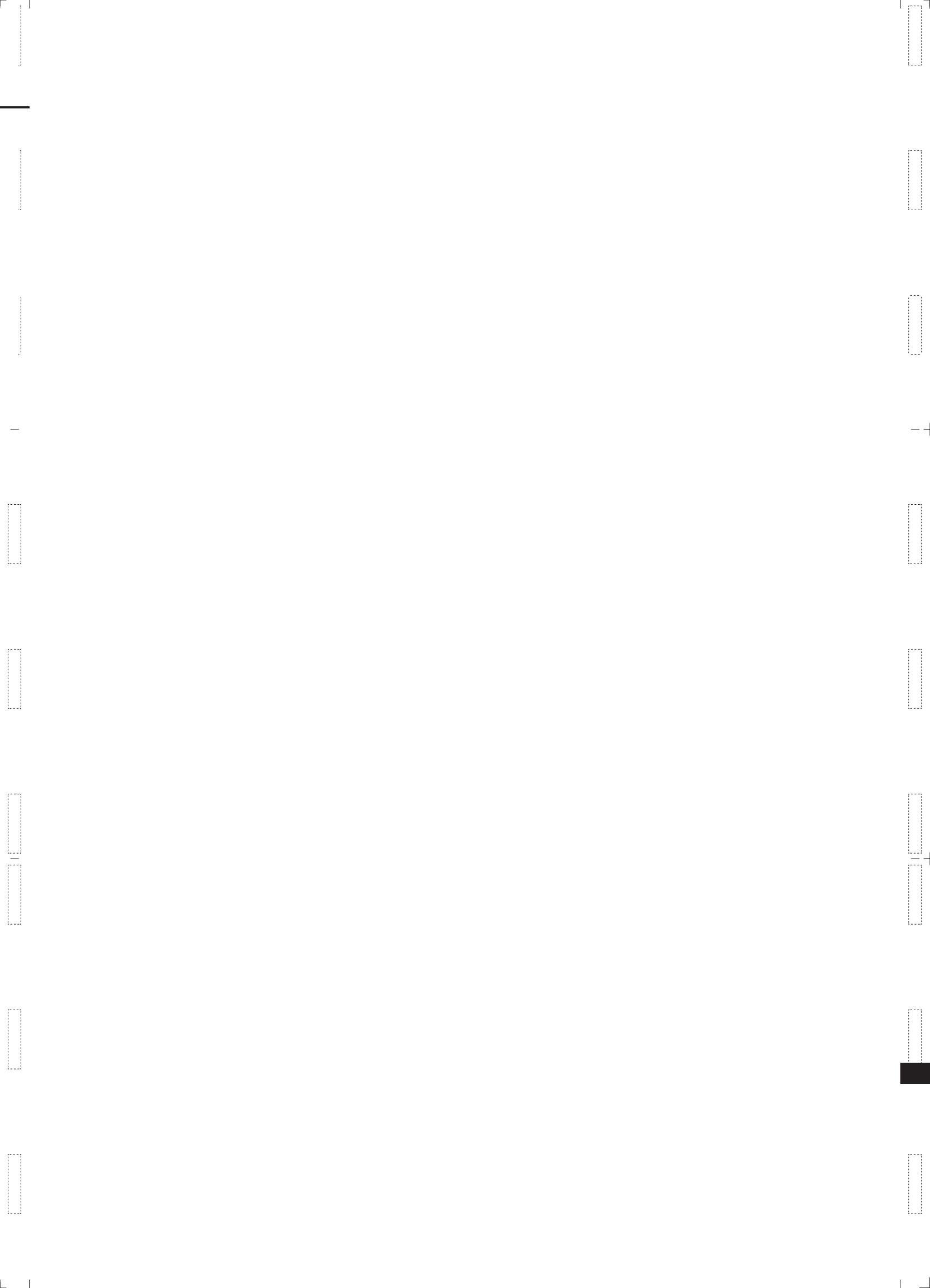